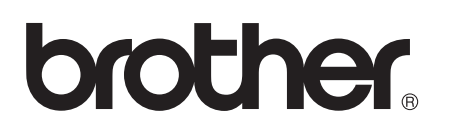

# Příručka Wi-Fi Direct™

Verze 0 CZE

# Vhodné modely

Tuto Příručku uživatele lze použít s následujícími modely. HL-5470DW(T)/6180DW(T)/MFC-8710DW/8910DW/8950DW(T)

# Definice poznámek

V celé Příručce uživatele používáme následující ikony:

|           | Poznámky uvádějí, jak reagovat na situaci, která může nastat, nebo poskytují tipy |
|-----------|-----------------------------------------------------------------------------------|
| POZNANIKA | o tom, jak aktuální operace spolupracuje s jinými procesy.                        |

# Ochranné známky

Logo Brother je registrovaná ochranná známka společnosti Brother Industries, Ltd.

Wi-Fi Direct, Wi-Fi Protected Setup, WPA, Wi-Fi Protected Access, WPA2 a Wi-Fi Protected Access 2 jsou značky společnosti Wi-Fi Alliance.

Wi-Fi CERTIFIED, Wi-Fi a Wi-Fi Alliance jsou registrované značky společnosti Wi-Fi Alliance.

Android je ochrannou známkou společnosti Google Inc.

iPhone, iPod touch, iPad a Safari jsou ochranné známky společnosti Apple Inc. registrované v USA a v dalších zemích.

Microsoft a Windows jsou buď registrované ochranné známky nebo ochranné známky společnosti Microsoft Corporation v USA a/nebo dalších zemích.

Každá ze společností jejíž název programového vybavení je v této příručce uveden, má licenční smlouvu na programové vybavení specifickou pro její vlastní programy.

Všechny obchodí značky a názvy produktů jednotlivých společností vyskytující se na produktech společnosti Brother, související dokumenty a všechny ostatní materiály jsou ochranné známkami či registrovanými ochrannými známkami příslušných společností.

# DŮLEŽITÁ POZNÁMKA

- Pokud není určeno jinak, jsou v této příručce použity zprávy na displeji LCD modelu HL-6180DW(T).
- Přejděte prosím do centra Brother Solutions Center na adrese <u>http://solutions.brother.com/</u> a klikněte na Návody na stránce vašeho modelu, kde můžete stáhnout ostatní příručky.
- Ne všechny modely jsou k dispozici ve všech zemích.

# Obsah

1

| Úvod                                                | 1 |
|-----------------------------------------------------|---|
| Přehled                                             | 1 |
| Výhody pro zákazníka                                | 1 |
| Hardwarové požadavky                                | 2 |
| Podporované operační systémy                        | 2 |
| Stažení a instalace programu Brother iPrint&Scan    | 2 |
| Pro zařízení se systémem Android™                   | 2 |
| Pro zařízení se systémem iOS                        | 2 |
| Pro zařízení se systémem Windows <sup>®</sup> Phone | 2 |

## 2 Způsoby konfigurace

3

| Podrobný návod pro konfiguraci sítě Wi-Fi Direct                                   | 3  |
|------------------------------------------------------------------------------------|----|
| Konfigurace sítě pomocí funkce Wi-Fi Direct pro modely HL-5470DW(T) a HL-6180DW(T) | 5  |
| Konfigurace stiskem jediného tlačítka pomocí funkce Wi-Fi Direct                   | 5  |
| Konfigurace stisknutím tlačítka pomocí WPS (Wi-Fi Protected Setup)                 | 6  |
| Konfigurace pomocí metody PIN Method funkce Wi-Fi Direct                           | 7  |
| Konfigurace pomocí metody PIN Method prostřednictvím WPS (Wi-Fi Protected Setup)   | 9  |
| Ruční konfigurace sítě Wi-Fi Direct                                                | 10 |
| Konfigurace sítě pomocí funkce Wi-Fi Direct pro modely MFC-8710DW a MFC-8910DW     | 11 |
| Konfigurace stiskem jediného tlačítka pomocí funkce Wi-Fi Direct                   | 11 |
| Konfigurace stisknutím tlačítka pomocí WPS (Wi-Fi Protected Setup)                 | 12 |
| Konfigurace pomocí metody PIN Method funkce Wi-Fi Direct                           | 13 |
| Konfigurace pomocí metody PIN Method prostřednictvím WPS (Wi-Fi Protected Setup)   | 15 |
| Ruční konfigurace sítě Wi-Fi Direct                                                | 16 |
| Konfigurace sítě pomocí funkce Wi-Fi Direct pro model MFC-8950DW(T)                | 17 |
| Konfigurace stiskem jediného tlačítka pomocí funkce Wi-Fi Direct                   | 17 |
| Konfigurace stisknutím tlačítka pomocí WPS (Wi-Fi Protected Setup)                 | 18 |
| Konfigurace pomocí metody PIN Method funkce Wi-Fi Direct                           | 19 |
| Konfigurace pomocí metody PIN Method prostřednictvím WPS (Wi-Fi Protected Setup)   | 21 |
| Ruční konfigurace sítě Wi-Fi Direct                                                | 22 |
|                                                                                    |    |

| Odstraňování problémů |  |
|-----------------------|--|
| Přehled               |  |
| Identifikace problému |  |

## 4 Glosář

3

| Poimv sítě Wi-Fi Direct |    |
|-------------------------|----|
| Vlastník skupiny (G/O)  | 27 |
| Informace o zařízení    |    |
| Informace o stavu       |    |
| I/F Enable              |    |
| Pojmy a koncepty sítě   |    |
| Položky sítě            |    |
|                         |    |

27

# Úvod

# Přehled

Wi-Fi Direct™ je jedním ze způsobů bezdrátové konfigurace, který byl vyvinut společností Wi-Fi Alliance<sup>®</sup>. Umožňuje vám konfigurovat zabezpečené bezdrátové sítě mezi vaším zařízením Brother a mobilním

zařízením, jako je například zařízení Android<sup>™</sup>, zařízení Windows<sup>®</sup> Phone, iPhone, iPod touch nebo iPad, aniž by bylo nutné používat přístupový bod. Wi-Fi Direct podporuje konfiguraci bezdrátové sítě stisknutím jednoho tlačítka nebo metodu PIN Method nastavení WPS (Wi-Fi Protected Setup<sup>™</sup>). Bezdrátovou síť je možné nastavit i ručně zadáním identifikátoru SSID a hesla. Funkce Wi-Fi Direct vašeho zařízení Brother podporuje zabezpečení WPA2<sup>™</sup> se šifrováním AES.

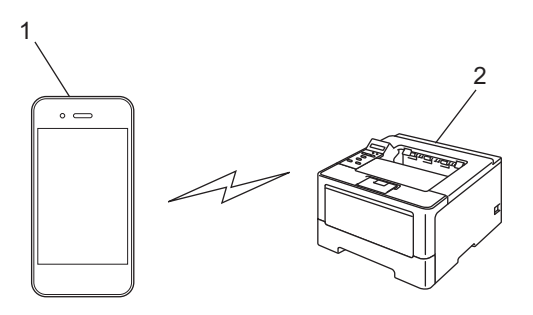

- 1 Mobilní zařízení
- 2 Vaše zařízení Brother

## 🖉 Poznámka

- Pokud na svém zařízení Brother povolíte funkci Wi-Fi Direct, bude kabelové i bezdrátové rozhraní zařízení zakázáno.
- Zařízení s podporou funkce Wi-Fi Direct se může stát Vlastníkem skupiny (G/O). Při konfiguraci sítě Wi-Fi Direct slouží Vlastník sítě (G/O) jako přístupový bod. Viz Vlastník skupiny (G/O) >> strana 27.
- Když je Vlastníkem skupiny (G/O) zařízení Brother, podporuje vaše zařízení Brother přímou bezdrátovou komunikaci prostřednictvím funkce Wi-Fi Direct.

# Výhody pro zákazníka

Když chcete tisknout z mobilního zařízení nebo na něj skenovat , funkce Wi-Fi vám pomůže se snadnou konfigurací dočasné bezdrátové sítě stiskem jediného tlačítka nebo pomocí metody PIN Method nastavení WPS. Pokud si chcete přečíst informace o tisku z mobilního zařízení nebo skenování na mobilní zařízení, můžete si stáhnout příručku Mobile Print/Scan Guide for Brother iPrint&Scan (Příručka mobilního tisku/skenování pro službu Brother iPrint&Scan) nebo Příručku AirPrint ze stránek Brother Solutions Center (http://solutions.brother.com/).

# Hardwarové požadavky

## Podporované operační systémy

Musíte mít zařízení využívající systém Android<sup>™</sup> 1.6 nebo novější, systém iOS 3.0 nebo novější či systém Windows<sup>®</sup> Phone.

## Stažení a instalace programu Brother iPrint&Scan

Program Brother iPrint&Scan vám umožní používat funkce vašeho zařízení Brother přímo z mobilního zařízení, aniž by bylo nutné připojovat počítač. Než začnete konfigurovat bezdrátovou síť pomocí funkce Wi-Fi Direct, doporučujeme vám stáhnout program Brother iPrint&Scan. Rovněž si můžete stáhnout příručku programu Brother iPrint&Scan ze stránek Brother Solutions Center na adrese (<u>http://solutions.brother.com/</u>)) >> Mobile Print/Scan Guide for Brother iPrint&Scan (Příručka mobilního tisku/skenování pro službu Brother iPrint&Scan).

### 🖉 Poznámka

Pokud vaše zařízení není vybaveno skenerem, nemůžete využívat funkcí skenování programu Brother iPrint&Scan.

### Pro zařízení se systémem Android™

Aplikaci Brother iPrint&Scan můžete stáhnout a nainstalovat ze služby Android™ Market. Pokud chcete plně využít všech výhod, které program Brother iPrint&Scan nabízí, ujistěte se, že používáte jeho nejnovější verzi.

Chcete-li stáhnout a nainstalovat nebo odinstalovat program Brother iPrint&Scan, nahlédněte prosím do příručky uživatele pro vaše mobilní zařízení.

### Pro zařízení se systémem iOS

Aplikaci Brother iPrint&Scan můžete stáhnout a nainstalovat ze služby App Store. Pokud chcete plně využít všech výhod, které program Brother iPrint&Scan nabízí, ujistěte se, že používáte jeho nejnovější verzi.

Chcete-li stáhnout a nainstalovat nebo odinstalovat program Brother iPrint&Scan, nahlédněte prosím do příručky uživatele pro vaše mobilní zařízení. Ve výchozím nastavení naleznete odkaz na příručku uživatele svého mobilního zařízení, kterou lze prohlížet na webových stránkách společnosti Apple, ve složce Záložky prohlížeče Safari.

## Pro zařízení se systémem Windows<sup>®</sup> Phone

Aplikaci Brother iPrint&Scan můžete stáhnout a nainstalovat ze služby Windows<sup>®</sup> Phone Marketplace. Pokud chcete plně využít všech výhod, které program Brother iPrint&Scan nabízí, ujistěte se, že používáte jeho nejnovější verzi.

Chcete-li stáhnout a nainstalovat nebo odinstalovat program Brother iPrint&Scan, nahlédněte prosím do příručky uživatele pro vaše mobilní zařízení.

2

# Způsoby konfigurace

# Podrobný návod pro konfiguraci sítě Wi-Fi Direct

Následující pokyny nabídnou pět možností, jak konfigurovat zařízení Brother v prostředí bezdrátové sítě. Zvolte metodu, která vyhovuje vašemu prostředí.

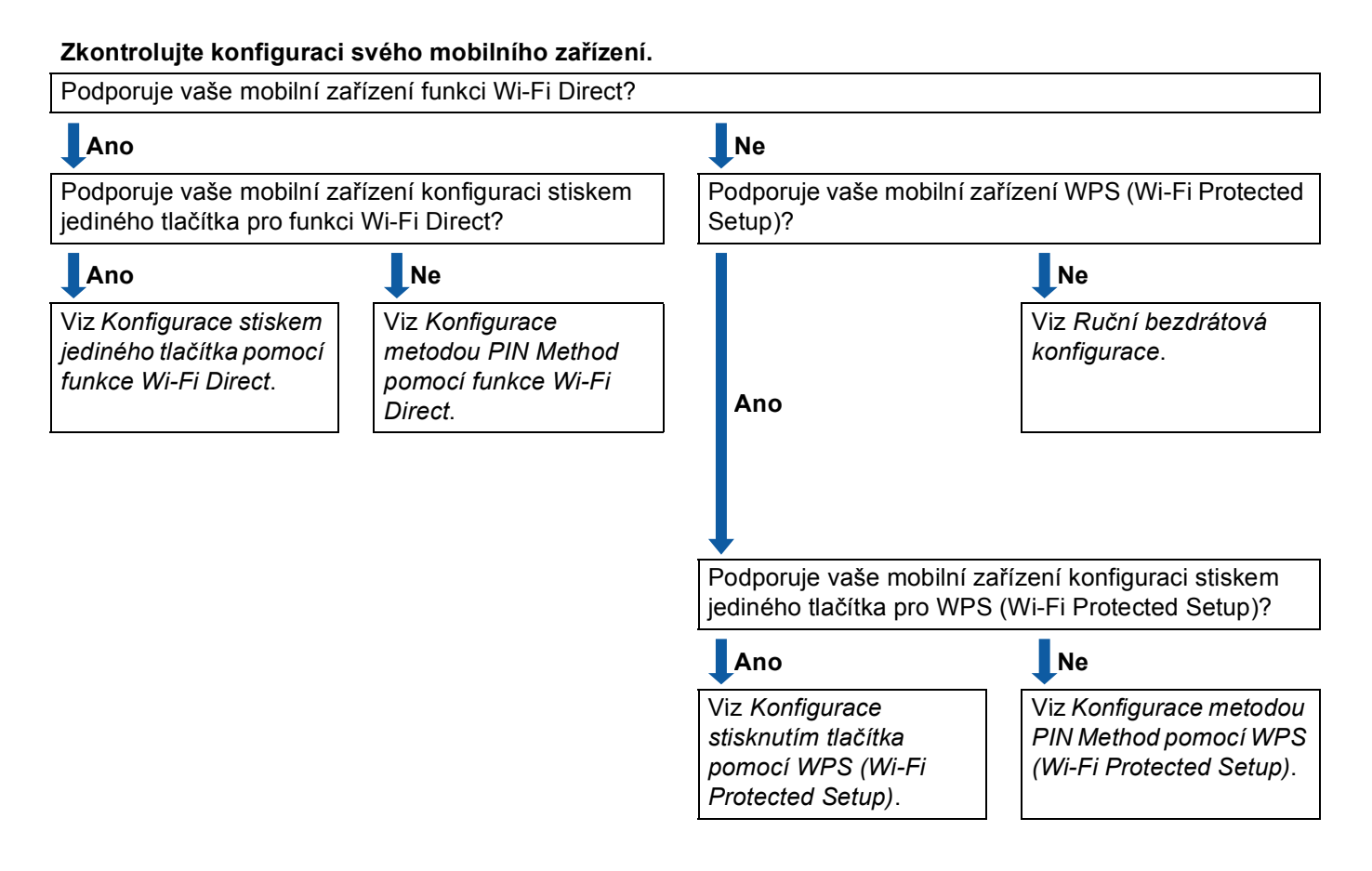

Konfigurace stiskem jediného tlačítka pomocí funkce Wi-Fi Direct

Pro modely HL-5470DW(T) a HL-6180DW(T) viz *Konfigurace stiskem jediného tlačítka pomocí funkce Wi-Fi Direct* **>>** strana 5.

Pro modely MFC-8710DW a MFC-8910DW viz Konfigurace stiskem jediného tlačítka pomocí funkce Wi-Fi Direct >> strana 11.

Pro model MFC-8950DW(T) a Konfigurace stiskem jediného tlačítka pomocí funkce Wi-Fi Direct → strana 17. Konfigurace stisknutím tlačítka pomocí WPS (Wi-Fi Protected Setup)

Pro modely HL-5470DW(T) a HL-6180DW(T) viz Konfigurace stisknutím tlačítka pomocí WPS (Wi-Fi Protected Setup) ➤> strana 6.

Pro modely MFC-8710DW a MFC-8910DW viz *Konfigurace stisknutím tlačítka pomocí WPS (Wi-Fi Protected Setup)* **>>** strana 12.

Pro model MFC-8950DW(T) a Konfigurace stisknutím tlačítka pomocí WPS (Wi-Fi Protected Setup) → strana 18.

Konfigurace metodou PIN Method pomocí funkce Wi-Fi Direct

Pro modely HL-5470DW(T) a HL-6180DW(T) viz Konfigurace pomocí metody PIN Method funkce Wi-Fi Direct ➤> strana 7.

Pro modely MFC-8710DW a MFC-8910DW viz *Konfigurace pomocí metody PIN Method funkce Wi-Fi Direct* **>>** strana 13.

Pro model MFC-8950DW(T) a Konfigurace pomocí metody PIN Method funkce Wi-Fi Direct >> strana 19.

Konfigurace metodou PIN Method pomocí WPS (Wi-Fi Protected Setup)

Pro modely HL-5470DW(T) a HL-6180DW(T), viz Konfigurace pomocí metody PIN Method prostřednictvím WPS (Wi-Fi Protected Setup) ➤> strana 9

Pro modely MFC-8710DW a MFC-8910DW viz Konfigurace pomocí metody PIN Method prostřednictvím WPS (Wi-Fi Protected Setup) >> strana 15.

Pro model MFC-8950DW(T) a Konfigurace pomocí metody PIN Method prostřednictvím WPS (Wi-Fi Protected Setup) ➤> strana 21.

Ruční bezdrátová konfigurace

Pro modely HL-5470DW(T) a HL-6180DW(T) viz Ruční konfigurace sítě Wi-Fi Direct ►► strana 10.

Pro modely MFC-8710DW a MFC-8910DW viz *Ruční konfigurace sítě Wi-Fi Direct* →> strana 16.

Pro model MFC-8950DW(T) a *Ruční konfigurace sítě Wi-Fi Direct* **>>** strana 22.

### 🖉 Poznámka

Chcete-li využít funkce programu Brother iPrint&Scan functionality síti Wi-Fi Direct konfigurované pomocí Konfigurace stiskem jediného tlačítka pomocí funkce Wi-Fi Direct nebo pomocí Konfigurace metodou PIN Method pomocí funkce Wi-Fi Direct, musí zařízení, které používáte ke konfiguraci funkce Wi-Fi Direct používat operační systém Android 4.0 nebo vyšší.

# Konfigurace sítě pomocí funkce Wi-Fi Direct pro modely HL-5470DW(T) a HL-6180DW(T)

Nastavení sítě Wi-Fi Direct jsou konfigurována ze ovládacích panelů zařízení.

### Konfigurace stiskem jediného tlačítka pomocí funkce Wi-Fi Direct

Pokud vaše mobilní zařízení podporuje funkci Wi-Fi Direct, můžete síť Wi-Fi Direct konfigurovat následujícím způsobem.

- Stiskem ▲ nebo ▼ vyberte Sit. Stiskněte tlačítko OK.
- 2 Stiskem ▲ nebo ▼ vyberte Wi-Fi Direct. Stiskněte tlačítko OK.
- 3 Stiskem ▲ nebo ▼ vyberte Tlacitko. Stiskněte tlačítko OK.
- 4 Když je zobrazeno Wi-FiDirectZap.?, stiskem tlačítka ▲ provedete přijetí. Chcete-li nastavení stornovat, stiskněte tlačítko V.
- 5 Když je zobrazeno Dalsi sitovy I/F bude deaktivovan. Chcete pokracovat? ▲OK ▼Storno, stiskem tlačítka ▲ provedete přijetí. Chcete-li nastavení stornovat, stiskněte tlačítko ▼.

#### 6 Jakmile se zobrazí zpráva

Aktivujte Wi-Fi Direct na dalsim zarizeni a stisknete OK., aktivujte funkci Wi-Fi Direct na svém mobilním zařízení (pokyny naleznete v příručce uživatele svého mobilního zařízení). Stiskněte tlačítko **OK** na zařízení. Tím spustíte nastavení Wi-Fi Direct. Chcete-li nastavení stornovat, stiskněte tlačítko **Back**.

- 7 Proveďte jednu z následujících možností:
  - Pokud je vaše zařízení Brother Vlastníkem skupiny (G/O), pokusí se mobilní zařízení připojit přímo k zařízení.
  - Pokud vaše zařízení není Vlastníkem skupiny (G/O), zobrazí se na zařízení názvy dostupných zařízení, pomocí který je možné síť Wi-Fi Direct konfigurovat. Zvolte mobilní zařízení, ke kterému se chcete připojit a stiskněte tlačítko OK. Stiskem Znovu sken můžete hledání dostupných zařízení zopakovat.
- 8 Pokud je vaše mobilní zařízení úspěšně připojeno, na zařízení se zobrazí Pripojeno. Tím je nastavení sítě Wi-Fi Direct dokončeno. Pokud si chcete přečíst informace o tisku z mobilního zařízení, můžete si stáhnout příručku Mobile Print/Scan Guide for Brother iPrint&Scan (Příručka mobilního tisku/skenování pro službu Brother iPrint&Scan) nebo Příručku AirPrint ze stránek Brother Solutions Center (<u>http://solutions.brother.com/)</u>.

## Konfigurace stisknutím tlačítka pomocí WPS (Wi-Fi Protected Setup)

Pokud vaše zařízení podporuje WPS (PBC; Konfigurace stiskem jediného tlačítka), můžete síť Wi-Fi Direct konfigurovat následujícím způsobem.

- Stiskem ▲ nebo ▼ vyberte Sit. Stiskněte tlačítko OK.
- 2 Stiskem ▲ nebo ▼ vyberte Wi-Fi Direct. Stiskněte tlačítko OK.
- 3 Stisknutím tlačítka ▲ nebo ▼ zvolte položku Majitel skup a poté stiskněte tlačítko OK.
- 4 Stisknutím tlačítka ▲ nebo ▼ zvolte položku Zap. a poté stiskněte tlačítko OK.
- 5 Stiskem ▲ nebo ▼ vyberte Tlacitko. Stiskněte tlačítko OK.
- 6 Když je zobrazeno Wi-FiDirectZap.?, stiskem tlačítka ▲ provedete přijetí. Chcete-li nastavení stornovat, stiskněte tlačítko ▼.
- 7 Když je zobrazeno Dalsi sitovy I/F bude deaktivovan. Chcete pokracovat? ▲OK ▼Storno, stiskem tlačítka ▲ provedete přijetí. Chcete-li nastavení stornovat, stiskněte tlačítko ▼.
- 8 Když je zobrazeno Aktivujte Wi-Fi Direct na dalsim zarizeni a stisknete OK., aktivujte pro WPS svého mobilního zařízení metodu konfigurace stiskem jediného tlačítka (pokyny naleznete v příručce uživatele svého mobilního zařízení) a poté stiskněte tlačítko OK na zařízení. Tím spustíte nastavení Wi-Fi Direct.

Chcete-li nastavení stornovat, stiskněte tlačítko Back.

9 Pokud je vaše mobilní zařízení úspěšně připojeno, na zařízení se zobrazí Pripojeno. Tím je nastavení sítě Wi-Fi Direct dokončeno. Pokud si chcete přečíst informace o tisku z mobilního zařízení, můžete si stáhnout příručku Mobile Print/Scan Guide for Brother iPrint&Scan (Příručka mobilního tisku/skenování pro službu Brother iPrint&Scan) nebo Příručku AirPrint ze stránek Brother Solutions Center (<u>http://solutions.brother.com/</u>).

## Konfigurace pomocí metody PIN Method funkce Wi-Fi Direct

Pokud vaše mobilní zařízení podporuje metodu PIN Method funkce Wi-Fi Direct, můžete síť Wi-Fi Direct konfigurovat následujícím způsobem.

- Stiskem ▲ nebo ▼ vyberte Sit. Stiskněte tlačítko OK.
- 2 Stiskem ▲ nebo ▼ vyberte Wi-Fi Direct. Stiskněte tlačítko OK.
- 3 Stiskem ▲ nebo ▼ vyberte Kod PIN. Stiskněte tlačítko OK.
- 4 Když je zobrazeno Wi-FiDirectZap.?, stiskem tlačítka ▲ provedete přijetí. Chcete-li nastavení stornovat, stiskněte tlačítko ▼.
- 5 Když je zobrazeno Dalsi sitovy I/F bude deaktivovan. Chcete pokracovat? ▲OK ▼storno, stiskem tlačítka ▲ provedete přijetí. Chcete-li nastavení stornovat, stiskněte tlačítko ▼.

#### 6 Jakmile se zobrazí zpráva

Aktivujte Wi-Fi Direct na dalsim zarizeni a stisknete OK., aktivujte funkci Wi-Fi Direct na svém mobilním zařízení (pokyny naleznete v příručce uživatele svého mobilního zařízení). Stiskněte tlačítko **OK** na zařízení. Tím spustíte nastavení Wi-Fi Direct. Chcete-li nastavení stornovat, stiskněte tlačítko **Back**.

- 7 Proveďte jednu z následujících možností:
  - Pokud je vaše zařízení Brother Vlastníkem skupiny (G/O), bude vaše zařízení čekat na žádost o připojení od vašeho mobilního zařízení. Když se objeví Zadejte kod PIN, zadejte do zařízení PIN zobrazený na vašem mobilním zařízení. Stiskněte tlačítko OK. Postupujte podle pokynů a přejděte ke kroku ③.

Pokud je na vašem zařízení Brother zobrazen PIN, zadejte PIN do svého mobilního zařízení.

Pokud vaše zařízení není Vlastníkem skupiny (G/O), zobrazí se na zařízení názvy dostupných zařízení, pomocí který je možné síť Wi-Fi Direct konfigurovat. Zvolte mobilní zařízení, ke kterému se chcete připojit a stiskněte tlačítko OK. Stiskem Znovu sken můžete hledání dostupných zařízení zopakovat. Přejděte ke kroku ③.

2

- 8 Proveďte jednu z následujících možností:
  - Stiskem tlačítka zobrazte PIN na zařízení Brother a zadejte ho do svého mobilního zařízení. Postupujte podle pokynů a poté přejděte ke kroku .
  - Stiskem tlačítka ▼ vložte PIN zobrazený na mobilním zařízení do zařízení a poté stiskněte tlačítko OK. Postupujte podle pokynů a poté přejděte ke kroku ③.

Pokud na vašem mobilním zařízení není zobrazen PIN, stiskněte tlačítko **Cancel** na vašem zařízení Brother. Vraťte se zpět ke kroku **1** a opakujte akci.

9 Pokud je vaše mobilní zařízení úspěšně připojeno, na zařízení se zobrazí Pripojeno. Tím je nastavení sítě Wi-Fi Direct dokončeno. Pokud si chcete přečíst informace o tisku z mobilního zařízení, můžete si stáhnout příručku Mobile Print/Scan Guide for Brother iPrint&Scan (Příručka mobilního tisku/skenování pro službu Brother iPrint&Scan) nebo Příručku AirPrint ze stránek Brother Solutions Center (<u>http://solutions.brother.com/)</u>.

# Konfigurace pomocí metody PIN Method prostřednictvím WPS (Wi-Fi Protected Setup)

Pokud vaše mobilní zařízení podporuje metodu PIN Method funkce WPS (Wi-Fi Protected Setup), můžete síť Wi-Fi Direct konfigurovat následujícím způsobem.

- Stiskem ▲ nebo ▼ vyberte Sit. Stiskněte tlačítko OK.
- 2 Stiskem ▲ nebo ▼ vyberte Wi-Fi Direct. Stiskněte tlačítko OK.
- 3 Stisknutím tlačítka ▲ nebo ▼ zvolte položku Majitel skup a poté stiskněte tlačítko OK.
- 4 Stisknutím tlačítka ▲ nebo ▼ zvolte položku Zap. a poté stiskněte tlačítko OK.
- 5 Stiskem ▲ nebo ▼ vyberte Kod PIN. Stiskněte tlačítko OK.
- 6 Když je zobrazeno Wi-FiDirectZap.?, stiskem tlačítka ▲ provedete přijetí. Chcete-li nastavení stornovat, stiskněte tlačítko ▼.
- 7 Když je zobrazeno Dalsi sitovy I/F bude deaktivovan. Chcete pokracovat? ▲OK ▼Storno, stiskem tlačítka ▲ provedete přijetí. Chcete-li nastavení stornovat, stiskněte tlačítko ▼.
- 8 Když je zobrazeno Aktivujte Wi-Fi Direct na dalsim zarizeni a stisknete OK., aktivujte pro WPS svého mobilního zařízení metodu konfigurace pomocí PIN (pokyny naleznete v příručce uživatele svého mobilního zařízení) a poté stiskněte tlačítko **OK** na zařízení. Tím spustíte nastavení Wi-Fi Direct.

Chcete-li nastavení stornovat, stiskněte tlačítko Back.

- 9 Zařízení bude čekat na žádost o připojení od vašeho mobilního zařízení. Když se objeví Zadejte kod PIN, zadejte do zařízení PIN zobrazený na vašem mobilním zařízení. Stiskněte tlačítko OK.
- Pokud je vaše mobilní zařízení úspěšně připojeno, na zařízení se zobrazí Pripojeno. Tím je nastavení sítě Wi-Fi Direct dokončeno. Pokud si chcete přečíst informace o tisku z mobilního zařízení, můžete si stáhnout příručku Mobile Print/Scan Guide for Brother iPrint&Scan (Příručka mobilního tisku/skenování pro službu Brother iPrint&Scan) nebo Příručku AirPrint ze stránek Brother Solutions Center (<u>http://solutions.brother.com/)</u>.

### Ruční konfigurace sítě Wi-Fi Direct

Pokud vaše mobilní zařízení nepodporuje funkci Wi-Fi Direct nebo WPS, musíte síť Wi-Fi Direct konfigurovat ručně.

- Stiskem ▲ nebo ▼ vyberte Sit. Stiskněte tlačítko OK.
- 2 Stiskem ▲ nebo ▼ vyberte Wi-Fi Direct. Stiskněte tlačítko OK.
- 3 Stiskem ▲ nebo ▼ vyberte Rucne. Stiskněte tlačítko OK.
- 4 Když je zobrazeno Wi-FiDirectZap.?, stiskem tlačítka ▲ provedete přijetí. Chcete-li nastavení stornovat, stiskněte tlačítko ▼.
- 5 Když je zobrazeno Dalsi sitovy I/F bude deaktivovan. Chcete pokracovat? ▲OK ▼Storno, stiskem tlačítka ▲ provedete přijetí. Chcete-li nastavení stornovat, stiskněte tlačítko ▼.
- 6 Zařízení bude po dobu 2 minut zobrazovat název SSID a heslo. Přejděte na stránku nastavení bezdrátové sítě svého mobilního zařízení a vložte název SSID a heslo.
- Pokud je vaše mobilní zařízení úspěšně připojeno, na zařízení se zobrazí Pripojeno. Tím je nastavení sítě Wi-Fi Direct dokončeno. Pokud si chcete přečíst informace o tisku z mobilního zařízení, můžete si stáhnout příručku Mobile Print/Scan Guide for Brother iPrint&Scan (Příručka mobilního tisku/skenování pro službu Brother iPrint&Scan) nebo Příručku AirPrint ze stránek Brother Solutions Center (<u>http://solutions.brother.com/)</u>.

## Konfigurace sítě pomocí funkce Wi-Fi Direct pro modely MFC-8710DW a MFC-8910DW

Nastavení sítě Wi-Fi Direct jsou konfigurována ze ovládacích panelů zařízení.

### Konfigurace stiskem jediného tlačítka pomocí funkce Wi-Fi Direct

Pokud vaše mobilní zařízení podporuje funkci Wi-Fi Direct, můžete síť Wi-Fi Direct konfigurovat následujícím

| způ | sobem.                                                                                                    |
|-----|----------------------------------------------------------------------------------------------------|
| 1   | Stiskněte tlačítko <b>Menu</b> .                                                                                                    |
| 2   | Stiskem ▲ nebo ▼ vyberte Sit.<br>Stiskněte tlačítko <b>OK</b> .                                                                                                    |
| 3   | Stiskem ▲ nebo V vyberte Wi-Fi Direct.<br>Stiskněte tlačítko OK.                                                                                                    |
| 4   | Stiskem ▲ nebo ▼ vyberte Tlacitko.<br>Stiskněte tlačítko OK.                                                                                                    |
| 5   | Když je zobrazeno Wi-FiDirectZap.?, stiskem tlačítka ▲ nebo ▼ provedete výběr Zap. a poté stiskněte tlačítko OK.<br>Zrušení provedete stisknutím tlačítka ▲ nebo ▼, čímž zvolíte položku Vyp., a poté stiskněte tlačítko OK.                                                                                                    |
| 6   | Když je zobrazeno Dalsi sitovy I/F bude deaktivovan. Chcete pokracovat? , stiskem tlačítka 1 provedete přijetí.<br>Chcete-li nastavení stornovat, stiskněte tlačítko 2.                                                                                                    |
| 7   | Jakmile se zobrazí zpráva Aktivujte Wi-Fi Direct na dalsim zarizeni., aktivujte funkci<br>Wi-Fi Direct na svém mobilním zařízení (pokyny naleznete v příručce uživatele svého mobilního<br>zařízení).<br>Stiskněte tlačítko <b>OK</b> na zařízení. Tím spustíte nastavení Wi-Fi Direct.<br>Chcete-li nastavení stornovat, stiskněte tlačítko <b>Clear (Zrušit)</b> .                               |
| 8   | Proveďte jednu z následujících možností:                                                                                                    |
|     | Pokud je vaše zařízení Brother Vlastníkem skupiny (G/O), pokusí se mobilní zařízení připojit přímo k<br>zařízení.                                                                                                    |
|     | Pokud vaše zařízení není Vlastníkem skupiny (G/O), zobrazí se na zařízení názvy dostupných zařízení, pomocí který je možné síť Wi-Fi Direct konfigurovat. Zvolte mobilní zařízení, ke kterému se chcete připojit a stiskněte tlačítko OK. Stiskem Znovu sken můžete hledání dostupných zařízení zopakovat.                                                                                         |
| 9   | Pokud je vaše mobilní zařízení úspěšně připojeno, na zařízení se zobrazí Pripojeno.<br>Tím je nastavení sítě Wi-Fi Direct dokončeno. Pokud si chcete přečíst informace o tisku z mobilního<br>zařízení nebo skenování na mobilní zařízení, můžete si stáhnout příručku Mobile Print/Scan Guide for<br>Brother iPrint&Scan (Příručka mobilního tisku/skenování pro službu Brother iPrint&Scan) nebo |

Příručku AirPrint ze stránek Brother Solutions Center (http://solutions.brother.com/).

Stiskněte tlačítko Menu.

## Konfigurace stisknutím tlačítka pomocí WPS (Wi-Fi Protected Setup)

Pokud vaše zařízení podporuje WPS (PBC; Konfigurace stiskem jediného tlačítka), můžete síť Wi-Fi Direct konfigurovat následujícím způsobem.

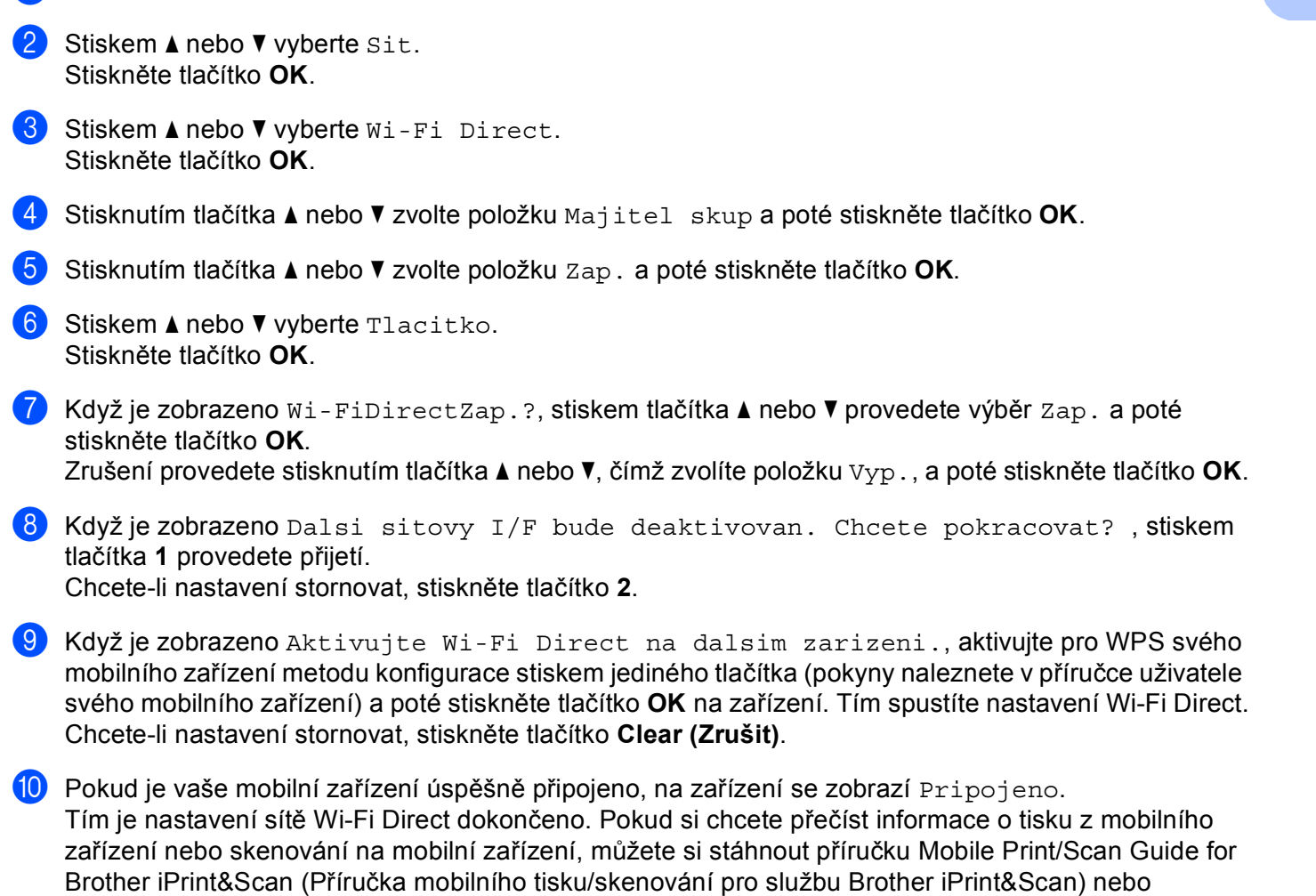

Příručku AirPrint ze stránek Brother Solutions Center (<u>http://solutions.brother.com/</u>). Pokud se připojení nezdaří, viz *Odstraňování problémů* **>>** strana 23.

## Konfigurace pomocí metody PIN Method funkce Wi-Fi Direct

Pokud vaše mobilní zařízení podporuje metodu PIN Method funkce Wi-Fi Direct, můžete síť Wi-Fi Direct konfigurovat následujícím způsobem.

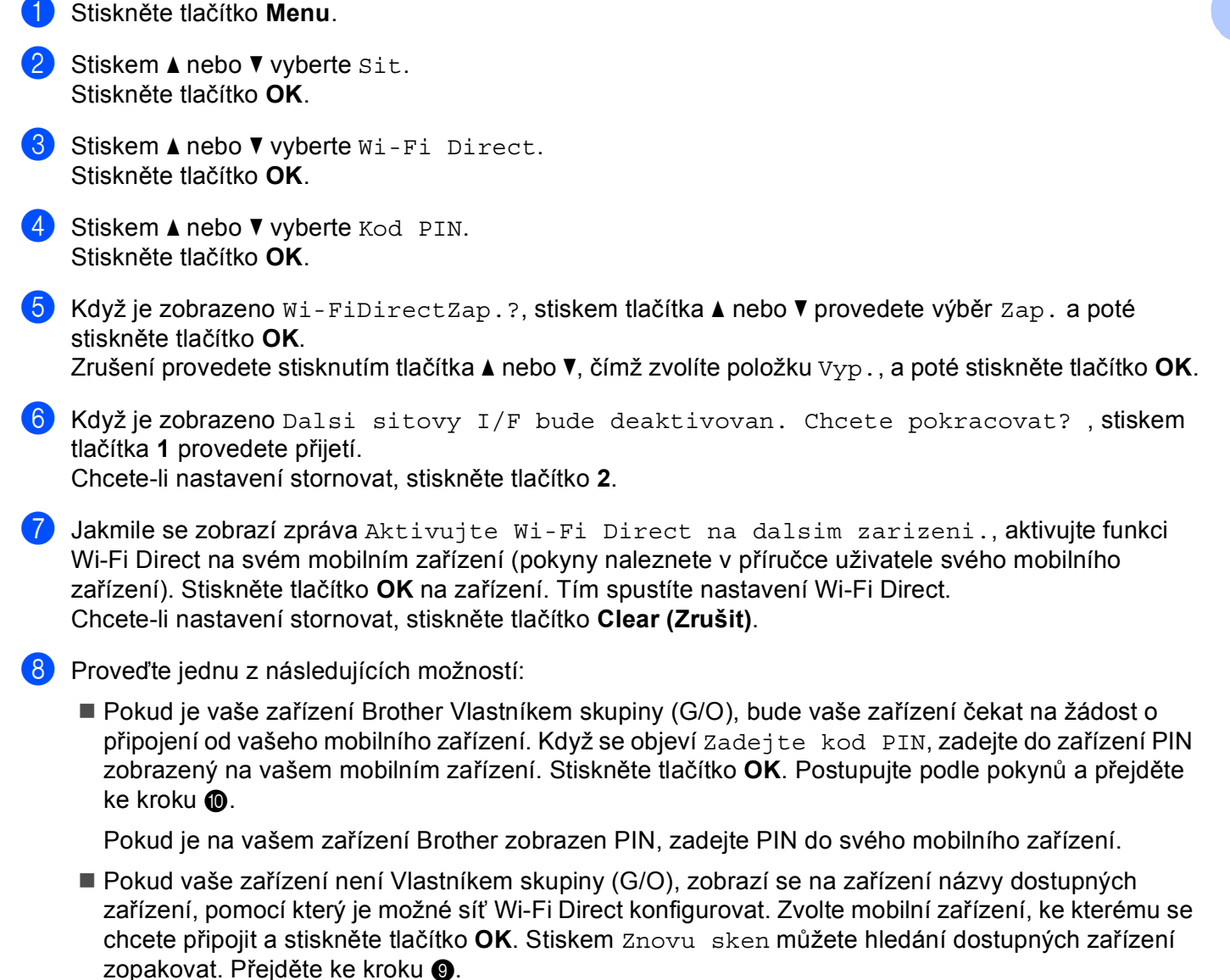

- 9 Proveďte jednu z následujících možností:
  - Stiskem tlačítka 1 zvolte možnost 1. Zobrazte kod PIN, čímž zobrazíte PIN na zařízení Brother, a tento PIN zadejte do svého mobilního zařízení. Postupujte podle pokynů a poté přejděte ke kroku 0.
  - Stiskem tlačítka 2 zvolte možnost 2. Zadejte kod PIN, čímž vložíte PIN zobrazený na mobilním zařízení do zařízení, a poté stiskněte tlačítko OK. Postupujte podle pokynů a poté přejděte ke kroku 0.

Pokud na vašem mobilním zařízení není zobrazen PIN, stiskněte tlačítko **Stop/Exit (Stop/Konec)** na vašem zařízení Brother. Vraťte se zpět ke kroku **①** a opakujte akci.

Pokud je vaše mobilní zařízení úspěšně připojeno, na zařízení se zobrazí Pripojeno. Tím je nastavení sítě Wi-Fi Direct dokončeno. Pokud si chcete přečíst informace o tisku z mobilního zařízení nebo skenování na mobilní zařízení, můžete si stáhnout příručku Mobile Print/Scan Guide for Brother iPrint&Scan (Příručka mobilního tisku/skenování pro službu Brother iPrint&Scan) nebo Příručku AirPrint ze stránek Brother Solutions Center (<u>http://solutions.brother.com/</u>). Pokud se připojení nezdaří, viz Odstraňování problémů ➤> strana 23.

# Konfigurace pomocí metody PIN Method prostřednictvím WPS (Wi-Fi Protected Setup)

Pokud vaše mobilní zařízení podporuje metodu PIN Method funkce WPS (Wi-Fi Protected Setup), můžete síť Wi-Fi Direct konfigurovat následujícím způsobem.

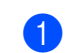

- 1 Stiskněte tlačítko Menu.
- 2 Stiskem ▲ nebo ▼ vyberte Sit. Stiskněte tlačítko OK.
- 3 Stiskem ▲ nebo ▼ vyberte Wi-Fi Direct. Stiskněte tlačítko OK.
- 4 Stisknutím tlačítka ▲ nebo ▼ zvolte položku Majitel skup a poté stiskněte tlačítko OK.
- 5 Stisknutím tlačítka ▲ nebo ▼ zvolte položku Zap. a poté stiskněte tlačítko OK.
- 6 Stiskem ▲ nebo ▼ vyberte Kod PIN. Stiskněte tlačítko OK.
- 7 Když je zobrazeno Wi-FiDirectZap.?, stiskem tlačítka ▲ nebo ▼ provedete výběr Zap. a poté stiskněte tlačítko OK. Zrušení provedete stisknutím tlačítka ▲ nebo ▼, čímž zvolíte položku Vyp., a poté stiskněte tlačítko OK.
- 8 Když je zobrazeno Dalsi sitovy I/F bude deaktivovan. Chcete pokracovat?, stiskem tlačítka 1 provedete přijetí.

Chcete-li nastavení stornovat, stiskněte tlačítko 2.

- 9 Když je zobrazeno Aktivujte Wi-Fi Direct na dalsim zarizeni., aktivujte pro WPS svého mobilního zařízení metodu konfigurace pomocí PIN (pokyny naleznete v příručce uživatele svého mobilního zařízení) a poté stiskněte tlačítko OK na zařízení. Tím spustíte nastavení Wi-Fi Direct. Chcete-li nastavení stornovat, stiskněte tlačítko Clear (Zrušit).
- Zařízení bude čekat na žádost o připojení od vašeho mobilního zařízení. Když se objeví Zadejte kod PIN, zadejte do zařízení PIN zobrazený na vašem mobilním zařízení. Stiskněte tlačítko OK.
- Pokud je vaše mobilní zařízení úspěšně připojeno, na zařízení se zobrazí Pripojeno. Tím je nastavení sítě Wi-Fi Direct dokončeno. Pokud si chcete přečíst informace o tisku z mobilního zařízení nebo skenování na mobilní zařízení, můžete si stáhnout příručku Mobile Print/Scan Guide for Brother iPrint&Scan (Příručka mobilního tisku/skenování pro službu Brother iPrint&Scan) nebo Příručku AirPrint ze stránek Brother Solutions Center (<u>http://solutions.brother.com/)</u>. Pokud se připojení nezdaří, viz Odstraňování problémů ➤> strana 23.

## Ruční konfigurace sítě Wi-Fi Direct

Pokud vaše mobilní zařízení nepodporuje funkci Wi-Fi Direct nebo WPS, musíte síť Wi-Fi Direct konfigurovat ručně.

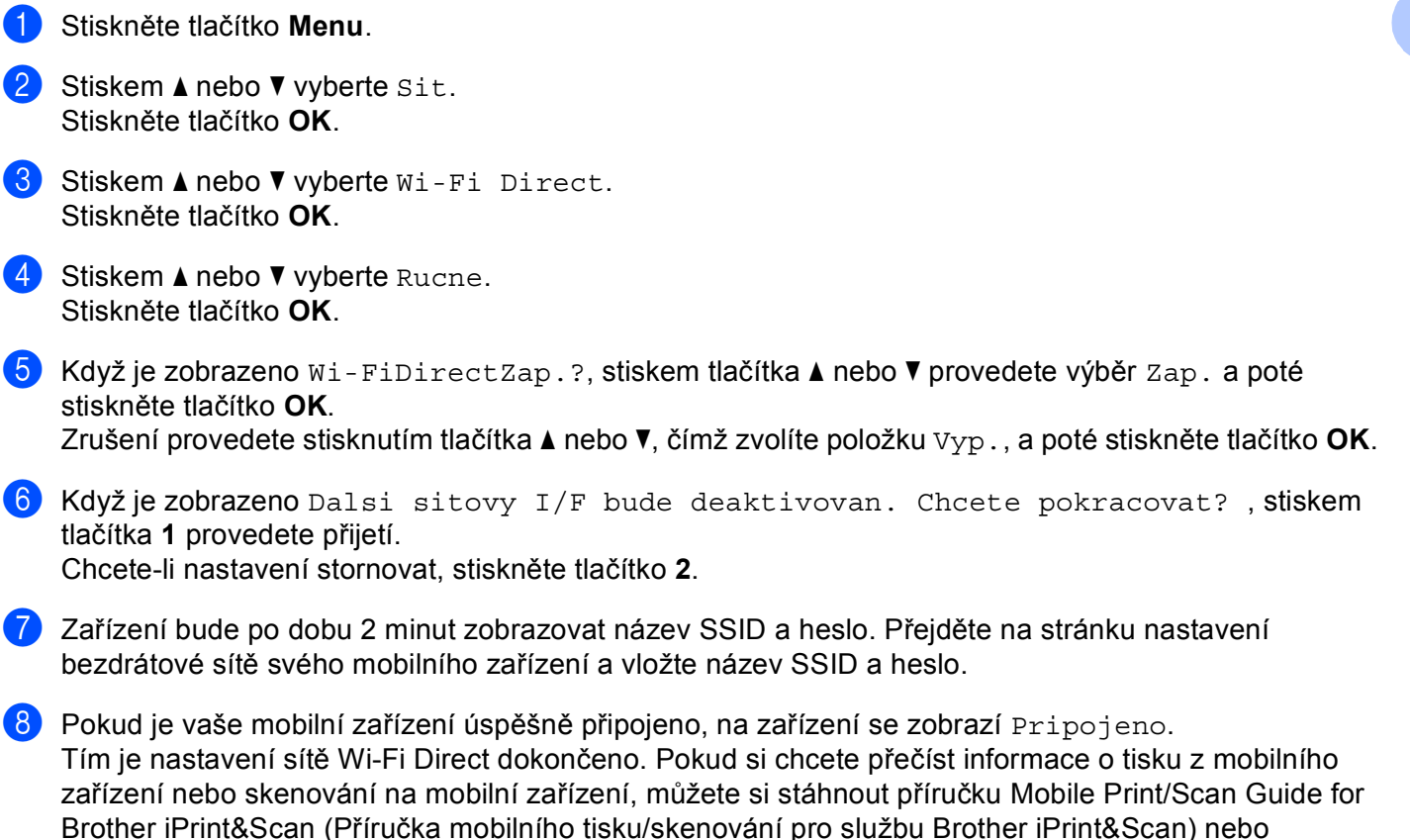

Příručku AirPrint ze stránek Brother Solutions Center (http://solutions.brother.com/).

# Konfigurace sítě pomocí funkce Wi-Fi Direct pro model MFC-8950DW(T)

Nastavení sítě Wi-Fi Direct jsou konfigurována ze ovládacích panelů zařízení.

### Konfigurace stiskem jediného tlačítka pomocí funkce Wi-Fi Direct

Pokud vaše mobilní zařízení podporuje funkci Wi-Fi Direct, můžete síť Wi-Fi Direct konfigurovat následujícím způsobem.

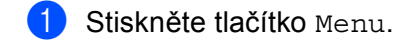

- 2 Stiskem ▲ nebo ▼ vyberte Sit.
- 3 Stiskem ▲ nebo ▼ vyberte Wi-Fi Direct.
- 4 Stiskem ▲ nebo ▼ vyberte Tlacitko.
- 5 Když je zobrazeno Wi-Fi Direct zap.?, stiskem tlačítka Zap. provedete přijetí. Chcete-li nastavení stornovat, stiskněte tlačítko Vyp..
- 6 Když je zobrazeno Dalsi sitovy I/F bude deaktivovan. Chcete pokracovat?, stiskem tlačítka OK provedete přijetí. Chcete-li nastavení stornovat, stiskněte tlačítko Zrusit.

#### 7 Jakmile se zobrazí zpráva

Aktivujte Wi-Fi Direct na dalsim zarizeni a stisknete OK., aktivujte funkci Wi-Fi Direct na svém mobilním zařízení (pokyny naleznete v příručce uživatele svého mobilního zařízení). Stiskněte tlačítko OK na zařízení. Tím spustíte nastavení Wi-Fi Direct. Chcete-li nastavení stornovat, stiskněte tlačítko **Stop/Exit (Stop/Konec)**.

- 8 Proveďte jednu z následujících možností:
  - Pokud je vaše zařízení Brother Vlastníkem skupiny (G/O), pokusí se mobilní zařízení připojit přímo k zařízení.
  - Pokud vaše zařízení není Vlastníkem skupiny (G/O), zobrazí se na zařízení názvy dostupných zařízení, pomocí který je možné síť Wi-Fi Direct konfigurovat. Zvolte mobilní zařízení, ke kterému se chcete připojit a stiskněte tlačítko OK. Stiskem Znovu sken můžete hledání dostupných zařízení zopakovat.
- 9 Pokud je vaše mobilní zařízení úspěšně připojeno, na zařízení se zobrazí Pripojeno. Tím je nastavení sítě Wi-Fi Direct dokončeno. Pokud si chcete přečíst informace o tisku z mobilního zařízení nebo skenování na mobilní zařízení, můžete si stáhnout příručku Mobile Print/Scan Guide for Brother iPrint&Scan (Příručka mobilního tisku/skenování pro službu Brother iPrint&Scan) nebo Příručku AirPrint ze stránek Brother Solutions Center (<u>http://solutions.brother.com/)</u>. Pokud se připojení nezdaří, viz Odstraňování problémů ➤> strana 23.

## Konfigurace stisknutím tlačítka pomocí WPS (Wi-Fi Protected Setup)

Pokud vaše zařízení podporuje WPS (PBC; Konfigurace stiskem jediného tlačítka), můžete síť Wi-Fi Direct konfigurovat následujícím způsobem.

- 1 Stiskněte tlačítko Menu.
- 2 Stiskem ▲ nebo ▼ vyberte Sit.
- 3 Stiskem ▲ nebo ▼ vyberte Wi-Fi Direct.
- 4 Stisknutím tlačítka ▲ nebo ▼ zvolte položku Majitel skup a poté stiskněte tlačítko Zap..
- 5 Stiskem ▲ nebo ▼ vyberte Tlacitko.
- 6 Když je zobrazeno Wi-Fi Direct zap.?, stiskem tlačítka Zap. provedete přijetí. Chcete-li nastavení stornovat, stiskněte tlačítko Vyp..
- Když je zobrazeno Dalsi sitovy I/F bude deaktivovan. Chcete pokracovat?, stiskem tlačítka OK provedete přijetí.
  Chcete-li nastavení stornovat, stiskněte tlačítko Zrusit.
- 8 Když je zobrazeno Aktivujte Wi-Fi Direct na dalsim zarizeni a stisknete OK., aktivujte pro WPS svého mobilního zařízení metodu konfigurace stiskem jediného tlačítka (pokyny naleznete v příručce uživatele svého mobilního zařízení) a poté stiskněte tlačítko OK na zařízení. Tím spustíte nastavení Wi-Fi Direct.

Chcete-li nastavení stornovat, stiskněte tlačítko Stop/Exit (Stop/Konec).

9 Pokud je vaše mobilní zařízení úspěšně připojeno, na zařízení se zobrazí Pripojeno. Tím je nastavení sítě Wi-Fi Direct dokončeno. Pokud si chcete přečíst informace o tisku z mobilního zařízení nebo skenování na mobilní zařízení, můžete si stáhnout příručku Mobile Print/Scan Guide for Brother iPrint&Scan (Příručka mobilního tisku/skenování pro službu Brother iPrint&Scan) nebo Příručku AirPrint ze stránek Brother Solutions Center (<u>http://solutions.brother.com/</u>). Pokud se připojení nezdaří, viz Odstraňování problémů ➤> strana 23.

## Konfigurace pomocí metody PIN Method funkce Wi-Fi Direct

Pokud vaše mobilní zařízení podporuje metodu PIN Method funkce Wi-Fi Direct, můžete síť Wi-Fi Direct konfigurovat následujícím způsobem.

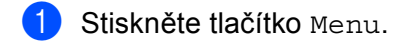

- 2 Stiskem ▲ nebo ▼ vyberte Sit.
- 3 Stiskem ▲ nebo ▼ vyberte Wi-Fi Direct.
- 4 Stiskem ▲ nebo ▼ vyberte Kod PIN.
- 5 Když je zobrazeno Wi-Fi Direct zap.?, stiskem tlačítka Zap. provedete přijetí. Chcete-li nastavení stornovat, stiskněte tlačítko Vyp..
- 6 Když je zobrazeno Dalsi sitovy I/F bude deaktivovan. Chcete pokracovat?, stiskem tlačítka OK provedete přijetí.

Chcete-li nastavení stornovat, stiskněte tlačítko Zrusit.

7 Jakmile se zobrazí zpráva

Aktivujte Wi-Fi Direct na dalsim zarizeni a stisknete OK., aktivujte funkci Wi-Fi Direct na svém mobilním zařízení (pokyny naleznete v příručce uživatele svého mobilního zařízení). Stiskněte tlačítko OK na zařízení. Tím spustíte nastavení Wi-Fi Direct. Chcete-li nastavení stornovat, stiskněte tlačítko **Stop/Exit (Stop/Konec)**.

- 8 Proveďte jednu z následujících možností:
  - Pokud je vaše zařízení Brother Vlastníkem skupiny (G/O), bude vaše zařízení čekat na žádost o připojení od vašeho mobilního zařízení. Když se objeví Kod PIN, zadejte do zařízení PIN zobrazený na vašem mobilním zařízení. Stiskněte tlačítko OK. Postupujte podle pokynů a přejděte ke kroku ().

Pokud je na vašem zařízení Brother zobrazen PIN, zadejte PIN do svého mobilního zařízení.

Pokud vaše zařízení není Vlastníkem skupiny (G/O), zobrazí se na zařízení názvy dostupných zařízení, pomocí který je možné síť Wi-Fi Direct konfigurovat. Zvolte mobilní zařízení, ke kterému se chcete připojit a stiskněte tlačítko OK. Stiskem Znovu sken můžete hledání dostupných zařízení zopakovat. Přejděte ke kroku ③.

### 9 Proveďte jednu z následujících možností:

- Stiskem tlačítka Zobrazit kod PIN zobrazte PIN na zařízení Brother a zadejte ho do svého mobilního zařízení. Postupujte podle pokynů a poté přejděte ke kroku ().
- Stiskem tlačítka Zadat kod PIN vložte PIN zobrazený na mobilním zařízení do zařízení a poté stiskněte tlačítko OK. Postupujte podle pokynů a poté přejděte ke kroku ().

Pokud na vašem mobilním zařízení není zobrazen PIN, stiskněte tlačítko 🔊 na vašem zařízení Brother. Vraťte se zpět ke kroku 🕢 a opakujte akci.

Pokud je vaše mobilní zařízení úspěšně připojeno, na zařízení se zobrazí Pripojeno. Tím je nastavení sítě Wi-Fi Direct dokončeno. Pokud si chcete přečíst informace o tisku z mobilního zařízení nebo skenování na mobilní zařízení, můžete si stáhnout příručku Mobile Print/Scan Guide for Brother iPrint&Scan (Příručka mobilního tisku/skenování pro službu Brother iPrint&Scan) nebo Příručku AirPrint ze stránek Brother Solutions Center (<u>http://solutions.brother.com/)</u>. Pokud se připojení nezdaří, viz Odstraňování problémů ➤> strana 23.

# Konfigurace pomocí metody PIN Method prostřednictvím WPS (Wi-Fi Protected Setup)

Pokud vaše mobilní zařízení podporuje metodu PIN Method funkce WPS (Wi-Fi Protected Setup), můžete síť Wi-Fi Direct konfigurovat následujícím způsobem.

- 1 Stiskněte tlačítko Menu.
- 2 Stiskem ▲ nebo ▼ vyberte Sit.
- 3 Stiskem ▲ nebo ▼ vyberte Wi-Fi Direct.
- 4 Stisknutím tlačítka ▲ nebo ▼ zvolte položku Majitel skup a poté stiskněte tlačítko Zap..
- 5 Stiskem ▲ nebo ▼ vyberte Kod PIN.
- 6 Když je zobrazeno Wi-Fi Direct zap.?, stiskem tlačítka Zap. provedete přijetí. Chcete-li nastavení stornovat, stiskněte tlačítko Vyp..
- Když je zobrazeno Dalsi sitovy I/F bude deaktivovan. Chcete pokracovat?, stiskem tlačítka OK provedete přijetí. Chcete-li nastavení stornovat, stiskněte tlačítko Zrusit.
- 8 Když je zobrazeno Aktivujte Wi-Fi Direct na dalsim zarizeni a stisknete OK., aktivujte pro WPS svého mobilního zařízení metodu konfigurace pomocí PIN (pokyny naleznete v příručce uživatele svého mobilního zařízení) a poté stiskněte tlačítko OK na zařízení. Tím spustíte nastavení Wi-Fi Direct.

Chcete-li nastavení stornovat, stiskněte tlačítko Stop/Exit (Stop/Konec).

- 9 Zařízení bude čekat na žádost o připojení od vašeho mobilního zařízení. Když se objeví Kod PIN, zadejte do zařízení PIN zobrazený na vašem mobilním zařízení. Stiskněte tlačítko OK.
- Pokud je vaše mobilní zařízení úspěšně připojeno, na zařízení se zobrazí Pripojeno. Tím je nastavení sítě Wi-Fi Direct dokončeno. Pokud si chcete přečíst informace o tisku z mobilního zařízení nebo skenování na mobilní zařízení, můžete si stáhnout příručku Mobile Print/Scan Guide for Brother iPrint&Scan (Příručka mobilního tisku/skenování pro službu Brother iPrint&Scan) nebo Příručku AirPrint ze stránek Brother Solutions Center (<u>http://solutions.brother.com/</u>). Pokud se připojení nezdaří, viz Odstraňování problémů ➤> strana 23.

2

## Ruční konfigurace sítě Wi-Fi Direct

Pokud vaše mobilní zařízení nepodporuje funkci Wi-Fi Direct nebo WPS, musíte síť Wi-Fi Direct konfigurovat ručně.

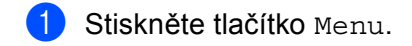

- 2 Stiskem ▲ nebo ▼ vyberte Sit.
- 3 Stiskem ▲ nebo ▼ vyberte Wi-Fi Direct.
- 4 Stiskem ▲ nebo ▼ vyberte Rucne.
- 5 Když je zobrazeno Wi-Fi Direct zap.?, stiskem tlačítka Zap. provedete přijetí. Chcete-li nastavení stornovat, stiskněte tlačítko Vyp..
- 6 Když je zobrazeno Dalsi sitovy I/F bude deaktivovan. Chcete pokracovat?, stiskem tlačítka OK provedete přijetí. Chcete-li nastavení stornovat, stiskněte tlačítko Zrusit.
- Zařízení bude po dobu 2 minut zobrazovat název SSID a heslo. Přejděte na stránku nastavení bezdrátové sítě svého mobilního zařízení a vložte název SSID a heslo.
- 8 Pokud je vaše mobilní zařízení úspěšně připojeno, na zařízení se zobrazí Pripojeno. Tím je nastavení sítě Wi-Fi Direct dokončeno. Pokud si chcete přečíst informace o tisku z mobilního zařízení nebo skenování na mobilní zařízení, můžete si stáhnout příručku Mobile Print/Scan Guide for Brother iPrint&Scan (Příručka mobilního tisku/skenování pro službu Brother iPrint&Scan) nebo Příručku AirPrint ze stránek Brother Solutions Center (<u>http://solutions.brother.com/</u>). Pokud se připojení nezdaří, viz Odstraňování problémů ➤> strana 23.

3

# Odstraňování problémů

# Přehled

Tato kapitola popisuje řešení obvyklých potíží se sítí, které by se mohly vyskytnout během užívání zařízení Brother. Pokud nebude možné problém vyřešit ani po přečtení této kapitoly, navštivte stránky Brother Solutions Center (<u>http://solutions.brother.com/</u>).

Chcete-li se dozvědět další informace, přejděte prosím do centra Brother Solutions Center (<u>http://solutions.brother.com/</u>) a klikněte na Návody stránce vašeho modelu, kde můžete stáhnout ostatní příručky.

## Identifikace problému

Před čtením této kapitoly se ujistěte, že jsou konfigurovány následující položky.

| Nejprve zkontrolujte toto:                                       |  |
|------------------------------------------------------------------|--|
| Napájecí kabel je řádně připojen a zařízení Brother je zapnuto.  |  |
| Ze zařízení byly odstraněny všechny části ochranného obalu.      |  |
| Jsou správně nainstalovány tonerové kazety i jednotka fotoválce. |  |
| Přední i zadní kryt jsou úplně zavřeny.                          |  |
| Papír je řádně nainstalován v zásobníku papírů.                  |  |
|                                                                  |  |

### Z níže uvedených seznamů vyberte vaše řešení a přejděte na jeho stránku

Chybové zprávy při použití nabídky ovládacího panelu Wi-Fi Direct.

Viz Chybové zprávy při konfiguraci funkce Wi-Fi Direct z nabídky ovládacího panelu >> strana 24

Nemohu dokončit nastavení sítě Wi-Fi Direct.

Viz Nemohu dokončit nastavení sítě Wi-Fi Direct. >> strana 25

Chci zkontrolovat, že moje síťová zařízení pracují správně.

Viz Chci zkontrolovat, že moje síťová zařízení pracují správně. >> strana 26

| Chybové zprávy při konfi | guraci funkce Wi-Fi Direct z | nabídky ovládacího panelu |
|--------------------------|------------------------------|---------------------------|
|--------------------------|------------------------------|---------------------------|

| Chybové hlášení                                | Příčina                                                                                          | Akce                                                                                                    |
|------------------------------------------------|--------------------------------------------------------------------------------------------------|----------------------------------------------------------------------------------------------------|
| (Pro modely<br>HL-5470DW(T) a<br>HL-6180DW(T)) | Zařízení Brother a vaše mobilní zařízení<br>mezi sebou během konfigurace nemohou<br>komunikovat. | <ul> <li>Přesuňte mobilní zařízení blíže k<br/>zařízení Brother.</li> <li>Přesužte zařízení Brother a mebilní</li> </ul>                                                                    |
| Selhani spojeni                                |                                                                                                  | Presunte zarizeni Brother a mobilni<br>zařízení do oblasti, kde mezi nimi                                                                                                    |
| (Pro modely<br>MFC-8710DW a<br>MFC-8910DW)     |                                                                                                  | <ul> <li>Pokud používáte metodu PIN funkce</li> <li>WPS, ujistěte se, že jste zadali správný</li> </ul>                                                                                     |
| Selhani spojeni                                |                                                                                                  | kód PIN.                                                                                                    |
| (Pro model<br>MFC-8950DW(T))                   |                                                                                                  |                                                                                                    |
| Porucha komunik.                               |                                                                                                  |                                                                                                    |
| (Pro modely<br>HL-5470DW(T) a<br>HL-6180DW(T)) | Současně se k síti Wi-Fi Direct pokouší<br>připojit další zařízení.                              | Ujistěte se, že se k síti Wi-Fi Direct<br>nepokoušejí připojit jiná zařízení a poté<br>zkuste konfigurovat nastavení sítě Wi-Fi                                                             |
| Chyba spojeni                                  |                                                                                                  | Direct ještě jednou.                                                                                                    |
| (Pro modely<br>MFC-8710DW a<br>MFC-8910DW)     |                                                                                                  |                                                                                                    |
| Chyba spojeni                                  |                                                                                                  |                                                                                                    |
| (Pro model<br>MFC-8950DW(T))                   |                                                                                                  |                                                                                                    |
| Chyba spojeni                                  |                                                                                                  |                                                                                                    |
| (Pro modely<br>HL-5470DW(T) a                  | Zařízení Brother nemůže najít mobilní zařízení.                                                  | Ujistěte se, že je vaše zařízení i mobilní<br>zařízení v režimu Wi-Fi Direct.                                                                                                    |
| HL-6180DW(I))<br>Zadne zarizeni                |                                                                                                  | Přesuňte mobilní zařízení blíže k<br>zařízení Brother.                                                                                                    |
| (Pro modely<br>MFC-8710DW a<br>MFC-8910DW)     |                                                                                                  | Přesuňte zařízení Brother a mobilní<br>zařízení do oblasti, kde mezi nimi<br>nebudou žádné překážky.                                                                                        |
| Zadne zarizeni                                 |                                                                                                  | Pokud síť Wi-Fi Direct konfigurujete                                                                                                    |
| (Pro model<br>MFC-8950DW(T))                   |                                                                                                  | ručně, ujistěte se, že jste zadali správné<br>heslo.                                                                                                    |
| Zadne zarizeni                                 |                                                                                                  | Pokud se na jedné ze stránek<br>konfigurace mobilního zařízení určuje,<br>jak získat adresu IP, ujistěte se, že<br>adresa IP mobilního zařízení byla<br>konfigurována prostřednictvím DHCP. |

| Chybové zprávy při konfiguraci funkce Wi-Fi Direct z nabídk | y ovládacího | panelu (Pokračování | i) |
|-------------------------------------------------------------|--------------|---------------------|----|
|-------------------------------------------------------------|--------------|---------------------|----|

| Chybové hlášení                                            | Příčina                                                                                                    | Akce                                                                                                    |
|------------------------------------------------------------|----------------------------------------------------------------------------------------------------|----------------------------------------------------------------------------------------------------|
| (Pro modely<br>HL-5470DW(T) a<br>HL-6180DW(T))             | Jiné mobilní zařízení je již připojeno k síti<br>Wi-Fi Direct, když je zařízení Brother<br>Vlastníkem skupiny (G/O). | Po ukončení stávajícího připojení mezi<br>zařízením Brother a jiným mobilním<br>zařízením zkuste opakovat konfiguraci<br>nastavení sítě Wi-Fi Direct ještě jednou.<br>Stav připojení můžete potvrdit vytištěním<br>hlášení o konfiguraci sítě ➤> Příručka<br>síťových aplikací: Tisk blášení o konfiguraci |
| Nelze pripojit<br>Zarizeni je jiz<br>pripojeno.            |                                                                                                    |                                                                                                    |
| (Pro modely<br>MFC-8710DW a<br>MFC-8910DW)                 |                                                                                                    | sítě.                                                                                                    |
| Zarizeni je jiz<br>pripojeno.<br>Stisknete<br>tlacitko OK. |                                                                                                    |                                                                                                    |
| (Pro model<br>MFC-8950DW(T))                               |                                                                                                    |                                                                                                    |
| Zarizeni je jiz<br>pripojeno.<br>Stisknete<br>tlacitko OK. |                                                                                                    |                                                                                                    |

### Nemohu dokončit nastavení sítě Wi-Fi Direct.

| Otázka                                                                                                    | Řešení                                                                                                    |  |
|----------------------------------------------------------------------------------------------------|----------------------------------------------------------------------------------------------------|--|
| Jsou vaše bezpečnostní                                                                                                    | Znovu potvrďte SSID a heslo.                                                                                                    |  |
| nastavení (SSID/heslo)<br>správné?                                                                                                    | Pokud používáte zařízení jako Vlastníka skupiny (G/O) v ruční konfiguraci, je<br>SSID a password zobrazeno na ovládacím panelu zařízení během procesu<br>konfigurace.           |  |
|                                                                                                    | Pokud používáte mobilní zařízení jako Vlastníka skupiny (G/O) v ruční<br>konfiguraci, je SSID a password zobrazeno na displeji mobilního zařízení<br>během procesu konfigurace. |  |
|                                                                                                    | ■ Informace o tom, co je to název SSID, naleznete v části SSID >> strana 28.                                                                                                    |  |
| Je vaše zařízení Brother<br>umístěno daleko od mobilního<br>zařízení?                                                                                                    | Během konfigurace nastavení sítě Wi-Fi Direct přesuňte zařízení Brother na vzdálenost přibližně 1 metru od mobilního zařízení.                                                  |  |
| Nachází se mezi zařízením a<br>mobilním zařízením nějaké<br>překážky (např. zdi či<br>nábytek)?                                                                                                | Přesuňte zařízení Brother do oblasti bez překážek.                                                                                                    |  |
| Je někde v blízkosti zařízení<br>Brother nebo mobilního<br>zařízení nějaký bezdrátový<br>počítač, zařízení s podporou<br>Bluetooth, mikrovlnná trouba<br>nebo digitální bezdrátový<br>telefon? | Přesuňte ostatní zařízení dále od zařízení Brother nebo mobilního zařízení.                                                                                                    |  |

### Nemohu dokončit nastavení sítě Wi-Fi Direct. (Pokračování)

| Otázka                                                                                                    | Řešení                                                                                                    |
|----------------------------------------------------------------------------------------------------|----------------------------------------------------------------------------------------------------|
| Vyzkoušel jsem všechny z<br>výše uvedených variant, ale<br>stále se mi nedaří dokončit<br>konfiguraci funkce Wi-Fi<br>Direct. Můžu udělat ještě<br>něco? | Vypněte a znovu zapněte zařízení Brother. Poté opakujte pokus o konfiguraci sítě Wi-Fi Direct.                                                                          |
|                                                                                                    | Pokud používáte zařízení Brother jako klient, potvrďte, kolik zařízení je<br>povoleno v aktuální síti Wi-Fi Direct a poté zkontrolujte, kolik zařízení je<br>připojeno. |

### Chci zkontrolovat, že moje síťová zařízení pracují správně.

| Otázka                                                                               | Řešení                                                                                                    |
|--------------------------------------------------------------------------------------|----------------------------------------------------------------------------------------------------|
| Jsou zařízení Brother i mobilní<br>zařízení zapnuta?                                 | Ujistěte se, že jste potvrdili všechny pokyny v <i>Nejprve zkontrolujte toto:</i><br>➤➤ strana 23.            |
| Kde mohu nalézt síťová<br>nastavení svého zařízení<br>Brother, jako např. IP adresu? | Vytiskněte hlášení o konfiguraci sítě ➤➤ Příručka síťových aplikací: <i>Tisk hlášení o konfiguraci sít</i> ě. |

# Pojmy sítě Wi-Fi Direct

## Vlastník skupiny (G/O)

Pokud Vlastníka skupiny (G/O) nastavíte na Zap., slouží vaše zařízení Brother během konfigurace sítě Wi-Fi Direct jako přístupový bod. Vlastník skupiny (G/O) přiřazuje název SSID, heslo a adresu IP pro síť Wi-Fi Direct. Výchozí nastavení je Vyp..

### Informace o zařízení

### Název zařízení

Název zařízení můžete zkontrolovat v prostředí sítě Wi-Fi Direct. Název zařízení bude zobrazen jako HL-xxxx\*\* nebo MFC-xxxx\*\* (kde xxxx je váš model a \*\* je řetězec znaků přiřazený vaším zařízením Brother).

### SSID

V tomto poli je zobrazen aktuální název SSID sítě Wi-Fi Direct. Na displeji se zobrazí až 32 znaků názvu SSID.

### Adresa IP

Toto pole zobrazuje aktuální adresu IP zařízení přiřazenou Vlastníkem skupiny (G/O).

### Informace o stavu

#### Stav

V tomto poli je zobrazen aktuální stav sítě Wi-Fi Direct. Když je vaše zařízení Vlastníkem skupiny (G/O), zobrazuje M/S aktivni (\*\*) (kde \*\* značí počet zařízení). Když je vaše zařízení klient, zobrazuje Klient aktivni. Pokud uvidíte Vyp., je rozhraní Wi-Fi Direct vašeho zařízení zakázáno.

### Signál

V tomto poli je zobrazena aktuální síla signálu sítě Wi-Fi Direct.

### Kanál (Pro modely HL-5470DW(T) a HL-6180DW(T))

V tomto poli je zobrazen aktuální kanál sítě Wi-Fi Direct.

### Rychlost (Pro modely HL-5470DW(T) a HL-6180DW(T))

V tomto poli je zobrazena aktuální rychlost sítě Wi-Fi Direct.

## I/F Enable

Pokud chcete použít připojení k síti Wi-Fi Direct, nastavte I/F povolene na Zap...

## Pojmy a koncepty sítě

### Položky sítě

### WPA2-PSK

Aktivuje Wi-Fi Protected Access Pre-shared key (WPA-PSK/WPA2-PSK), který aktivuje bezdrátové zařízení Brother pro spojení s přístupovými body TKIP pro WPA-PSK nebo AES pro WPA-PSK a WPA2-PSK (WPA-Personal).

AES

AES (Advanced Encryption Standard) poskytuje silnější ochranu dat pomocí šifrování symetrickým klíčem.

WPA2 s AES

Používá Pre-Shared Key (PSK) z 8 nebo více znaků, maximálně však o 63 znacích.

SSID

Každá bezdrátová síť má svůj vlastní jedinečný název sítě, kterému se technicky říká SSID. SSID je hodnota o délce 32 bajtů nebo méně a je přiřazena přístupovému bodu. Bezdrátová síťová zařízení, která chcete přidružit do bezdrátové sítě, musí být nastavena pro přístupový bod. Přístupový bod a bezdrátová síťová zařízení pravidelně odesílají bezdrátové pakety (nazývají se signály), které obsahují identifikátor SSID. Když bezdrátové síťové zařízení přijme signál, můžete identifikovat bezdrátové sítě, které jsou dost blízko na to, aby se k nim dalo připojit.

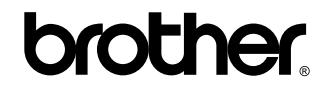

Navštivte nás na webových stránkách http://www.brother.com/

Tato zařízení byla schválena k používání pouze v zemi zakoupení. Místní společnosti Brother nebo jejich dodavatelé budou poskytovat podporu pouze zařízením zakoupeným ve vlastní zemi.